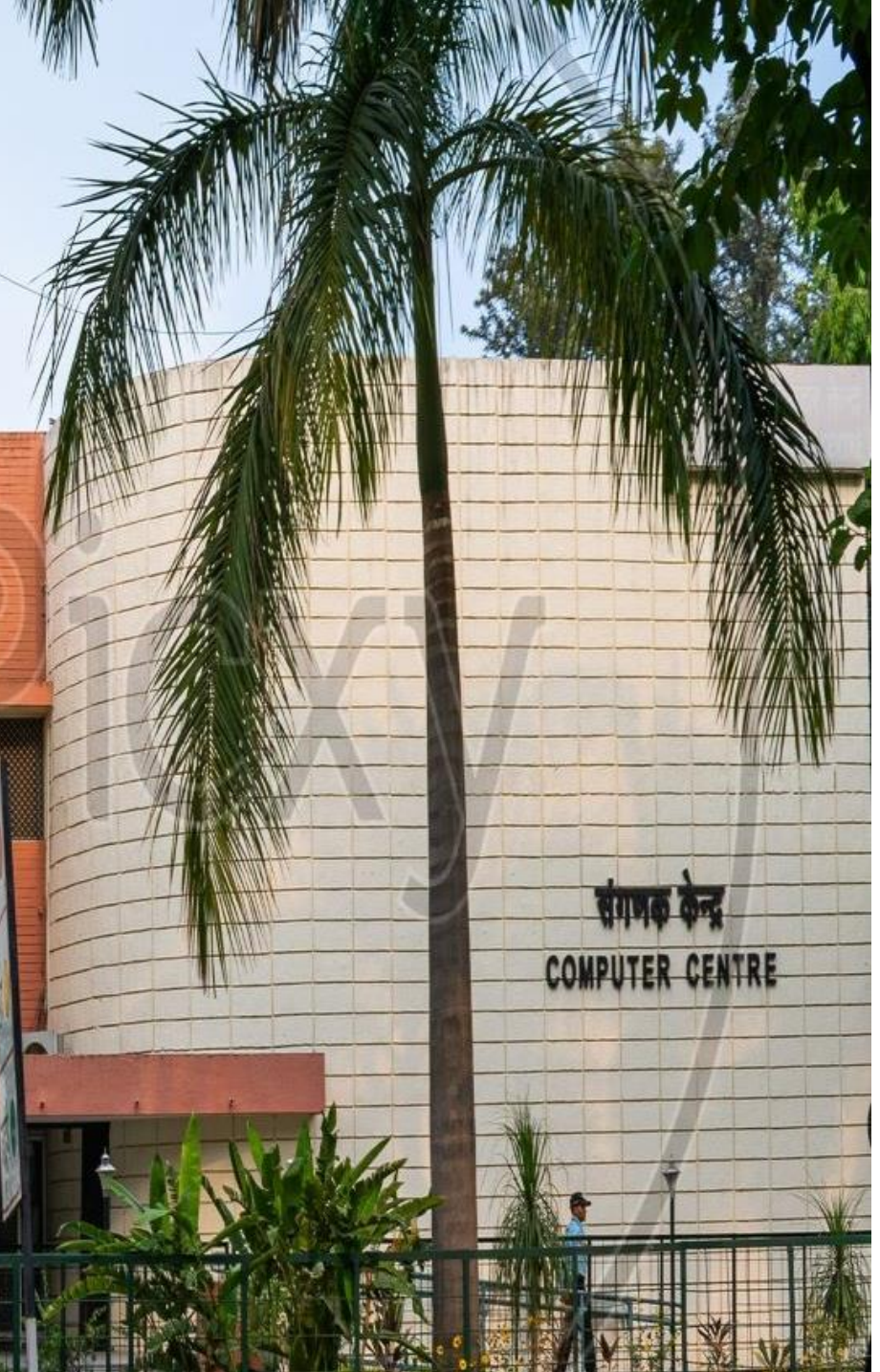

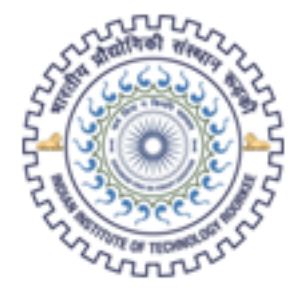

## भारतीय प्रौद्योगिकी संस्थान रूड़की Indian Institute of Technology Roorkee

# SOFTWARE REQUISITION PORTAL

**USER MANUAL (VERIFIER)** 

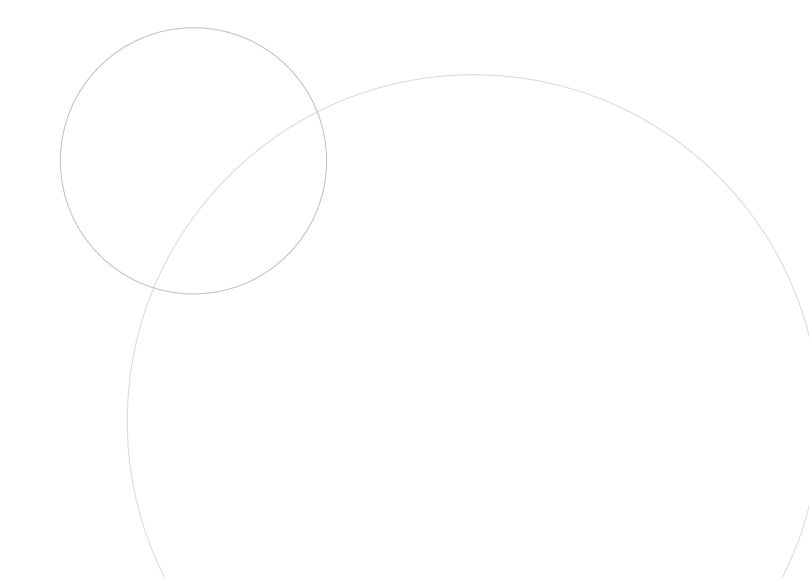

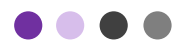

#### **EMAIL RECEIVED TO VERIFIER**

| Dear Sir/Madam                                                                                                    |                                                                               |
|----------------------------------------------------------------------------------------------------|-------------------------------------------------------------------------------|
| The following software @ICC are required for use by me.                                                                                                    | Vinen any student/staff submit his/her software                               |
| System Requisition No. is : 81                                                                                                    | requisition and select verifier from verifier list, this                      |
| REQUIRED SOFTWARE:                                                                                                    | type of email received in verifier's email account.                           |
| 1. Office Pro Plus 2016/2019                                                                                                    |                                                                               |
| Purpose:                                                                                                    | Here 2 links shown 1 <sup>st</sup> is to verify and 2 <sup>nd</sup> one is to |
| The above mentioned software will be used for LEARNING<br>Usage duration: Expected period: 18-01-2022 - 19-01-2022                                             | REJECT student's requisition.                                                 |
| To automatically forward and recommend the above mentioned software for the said purpose to OC Software, please choose and click appropriate link given below: |                                                                               |
| To VERIFY Click here                                                                                                    |                                                                               |
| To REJECT Click here                                                                                                    | To VERIFY requisition, click on <b>VERIFY</b> link. It will                   |
| Thanking you,                                                                                                    | open a popup page for confirmation.                                           |
| Name: TEST STUDENT                                                                                                    |                                                                               |
| Course: B. TECH.                                                                                                    |                                                                               |
| Department: XXXXXXXXXXXXXXXXXXXXXXXXXXXXXXXXXXXX                                                                                                    | To REJECT requisition, click on <b>REJECT</b> link. It will                   |
| Mobile: %%%%%%%%%%%%%%%%%%%%%%%%%%%%%%%%%%%%                                                                                                    | open a popup page for confirmation.                                           |
|                                                                                                    |                                                                               |

Software Requisition Portal, ICC IITR

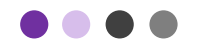

#### **VERIFY ACTION SCREEN**

This is a confirmation page, if User clicks on **VERIFY BUTTON**, requisition will be verify by the system and a confirmation email sent to the student and ICC for further action.

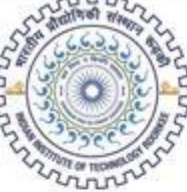

भारतीय प्रौद्योगिकी संस्थान रूड़की Indian Institute of Technology Roorkee

Institute Computer Center Software Requisition Verification

You are going to verify this software license requisition. Please confirm.

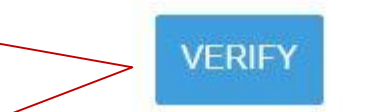

Software Requisition Portal, ICC IITR

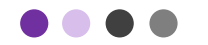

#### **REJECT ACTION SCREEN**

This is a confirmation page, if User clicks on **REJECT BUTTON**, requisition will be reject by the system and a confirmation email sent to the student and ICC for further action.

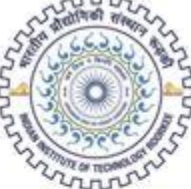

भारतीय प्रौद्योगिकी संस्थान रूड़की Indian Institute of Technology Roorkee

Institute Computer Center Software Requisition Verification

You are going to reject this software license requisition. Please confirm.

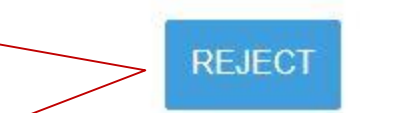

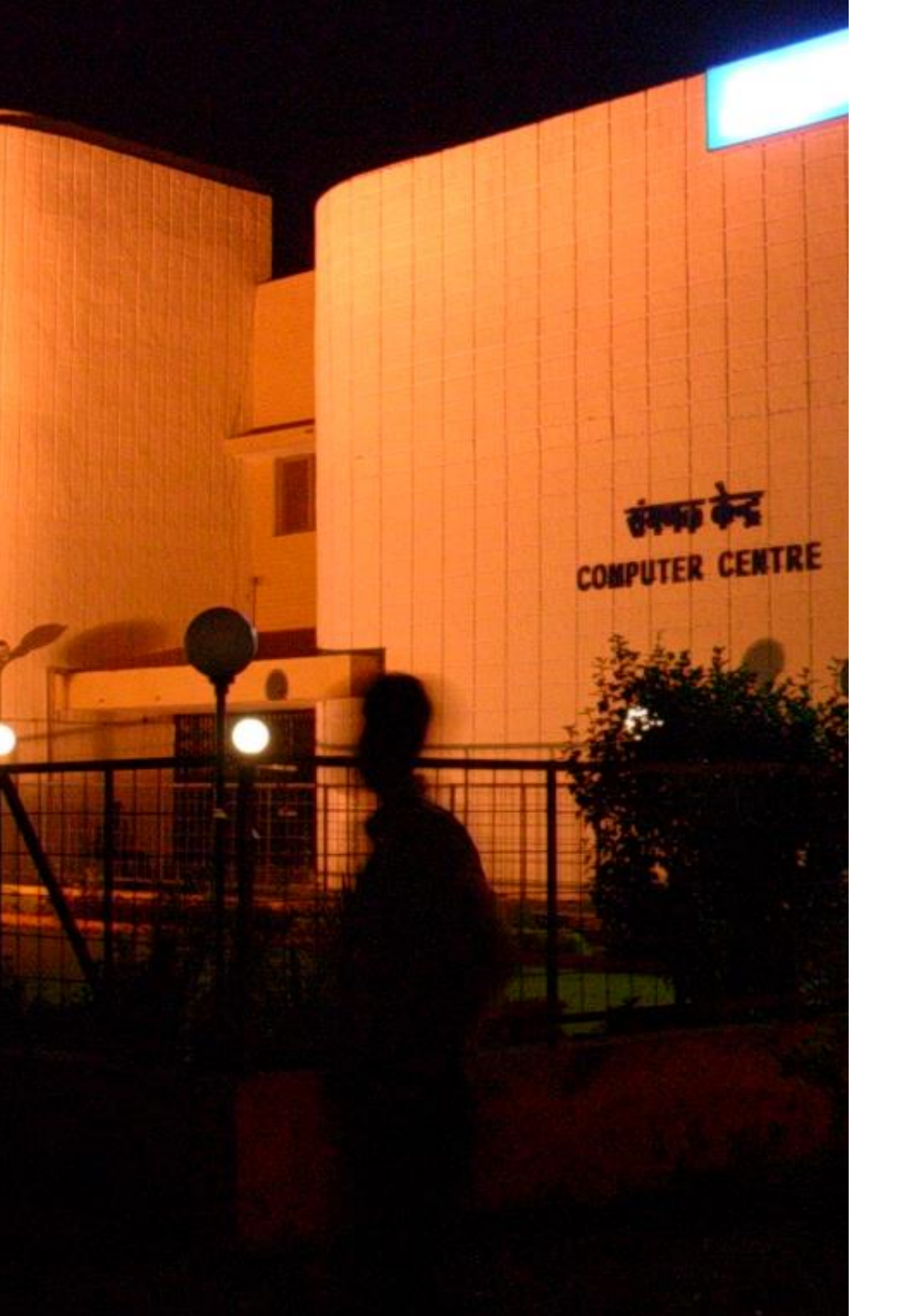

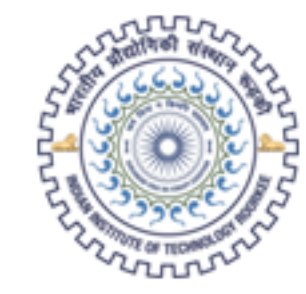

## भारतीय प्रौद्योगिकी संस्थान रूड़की Indian Institute of Technology Roorkee

# THANK YOU

Software Requisition Portal, ICC IITR

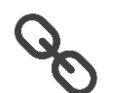

http://srp.iitr.ac.in